# Webmail Manual

- 1. Login
- 2. Configurations
  - 2.1. Set Email up for Password Recovery
  - 2.2. Change Password
  - 2.3. Calendar / Contacts Configurations
- 3. Create new email / appointment / contact
- 4. Set up Out-Of-Office / Auto-Responder
- 5. Password Recovery

# 1. Login

To access the webmail, you need to go to:

https://webmail.mmp.lu/

On this page you enter your email as your username and your password and click **Log In**.

| Magic Moving Pixel WebMail<br>Log in to your Magic Moving Pixel email account |
|-------------------------------------------------------------------------------|
| USERNAME                                                                      |
| PASSWORD                                                                      |
|                                                                               |
| LOG IN                                                                        |
| Forgot password?                                                              |

# 2. First Configurations

#### **Important:**

Before you begin using the webmail, we recommend you set up these configurations.

## 2.1. Set Email up for Password Recovery

In case you forget the password of your email account, Password Recovery will help you to get a new one.

To set it up you need to click on the **Options** icon.

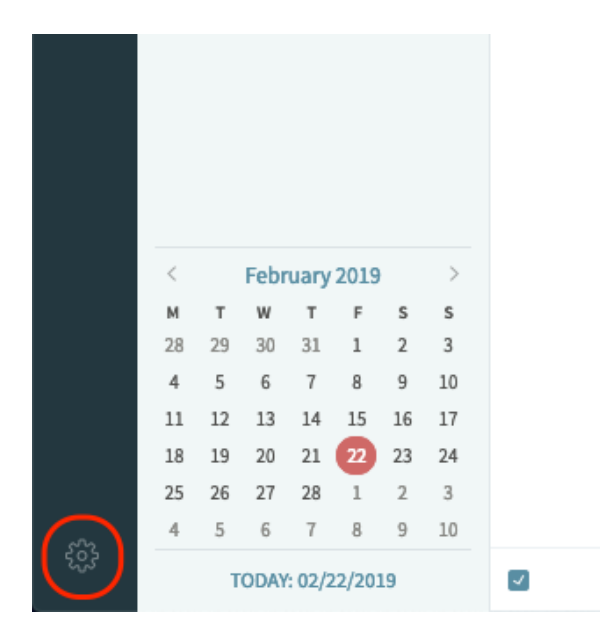

Next, click on Settings.

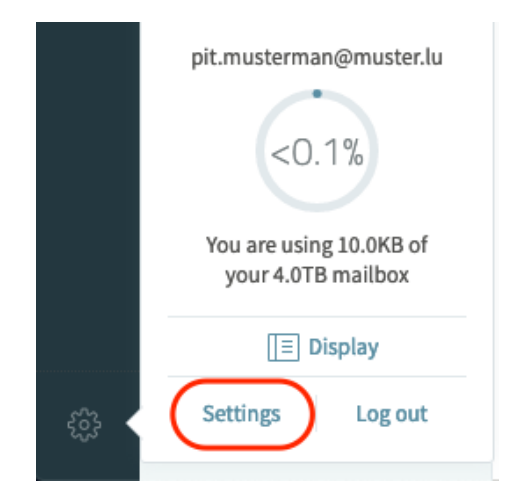

Under the tab General and field Account info, click on More.

|            |              |           |                 | Set     | tings         |
|------------|--------------|-----------|-----------------|---------|---------------|
|            | GENERAL      | INTERFACE | ANTISPAM        | SHARING | FILTERS       |
| Accountin  | fo           |           |                 |         | Out-of-offi   |
|            | Full name:   |           |                 |         | 🗆 Enable out- |
|            |              |           |                 |         | Start:        |
|            | Mobile phone | •         |                 |         |               |
|            |              |           |                 |         | End:          |
|            |              |           |                 |         |               |
|            |              |           |                 |         | Subject:      |
| Password o | change       |           | CHANGE          |         | D-d-r         |
|            |              |           |                 |         | Body:         |
| Signatures |              |           | + ADD SIGNATURE |         | MORE          |

Under **Personal email**, enter an email that you use privately (not company/business email). **Optional:** You can enter all other information.

Next, click on **Update**.

|                         | Contact details       |        |                        |  |  |
|-------------------------|-----------------------|--------|------------------------|--|--|
| Personal details        |                       |        | Business details       |  |  |
| Nickname:               |                       |        | Company:               |  |  |
| Home phone:             |                       |        | Position:              |  |  |
| Home address:           |                       |        | Work phone:            |  |  |
| Personal email:         | your.private@email.lu |        | Business address:      |  |  |
| Yahoo! Messenger ID:    |                       |        | Website:               |  |  |
| Personal VoIP address:  |                       |        | Business email:        |  |  |
| Google Talk ID:         |                       |        | Business fax:          |  |  |
| Live Messenger address: |                       |        | Business VoIP address: |  |  |
| ICQ number:             |                       |        | Department:            |  |  |
| AOL screen name:        |                       |        | Office:                |  |  |
| Skype ID:               |                       |        | Profession:            |  |  |
| Birthday:               |                       |        | Manager's name:        |  |  |
| Spouse's name:          |                       |        | Assistant's name:      |  |  |
| Notes:                  |                       |        |                        |  |  |
|                         |                       | UPDATE | CANCEL                 |  |  |

On the Settings window, click on Save & Close.

# 2.2. Change Password

To set it up you need to click on the **Options** icon.

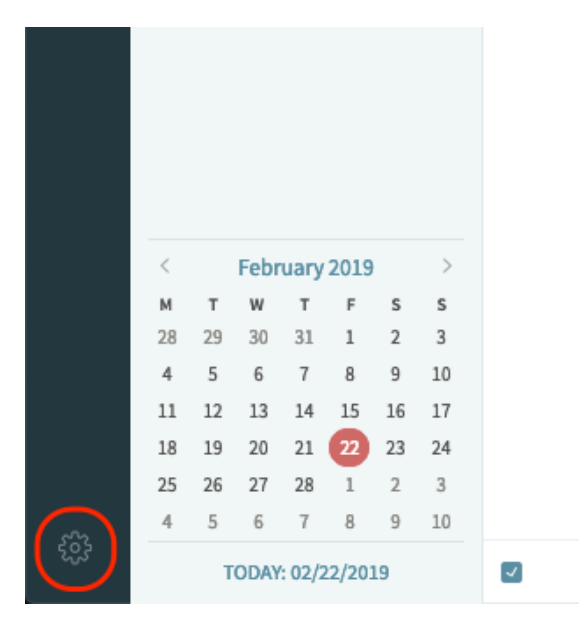

Next, click on **Settings**.

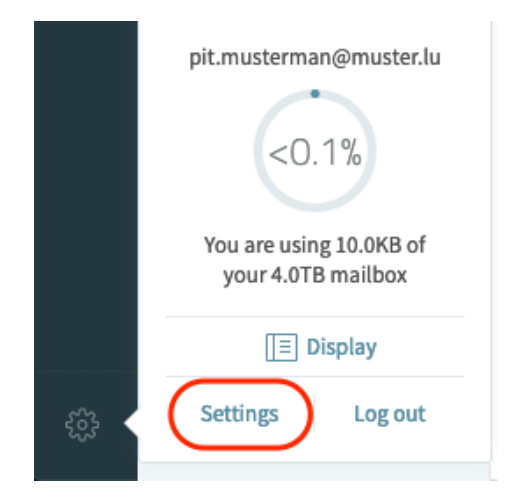

In the window **Settings** under the tab **General**, click on **Change** left of **Password change**.

|              | GENERAL     | INTERFACE        | ANTISPAM        | SHARING |
|--------------|-------------|------------------|-----------------|---------|
| Accountin    | fo          |                  |                 |         |
|              | Full name:  |                  |                 |         |
|              | Mobile phon | ie ▼             |                 |         |
| MORE         |             |                  |                 |         |
| Password     | change      |                  | CHANGE          |         |
| Signatures   |             |                  | + ADD SIGNATURE |         |
| Archiving    |             |                  |                 |         |
| Archive mess | ages in:    | a single archive | folder -        |         |
|              |             |                  |                 |         |

Next, in **Password** enter your old password. In **New password**, enter your new password and in **Retype new password**, enter your new password again. Lastly, click on **Save**.

| Pa              | assword change |
|-----------------|----------------|
| Password change |                |
| New password:   |                |
|                 |                |

In the next window, click on Save & Close.

## 2.3. Calendar / Contact Configurations

To configure your calendars or contacts, you click on **Calendar** or **Contacts** icon.

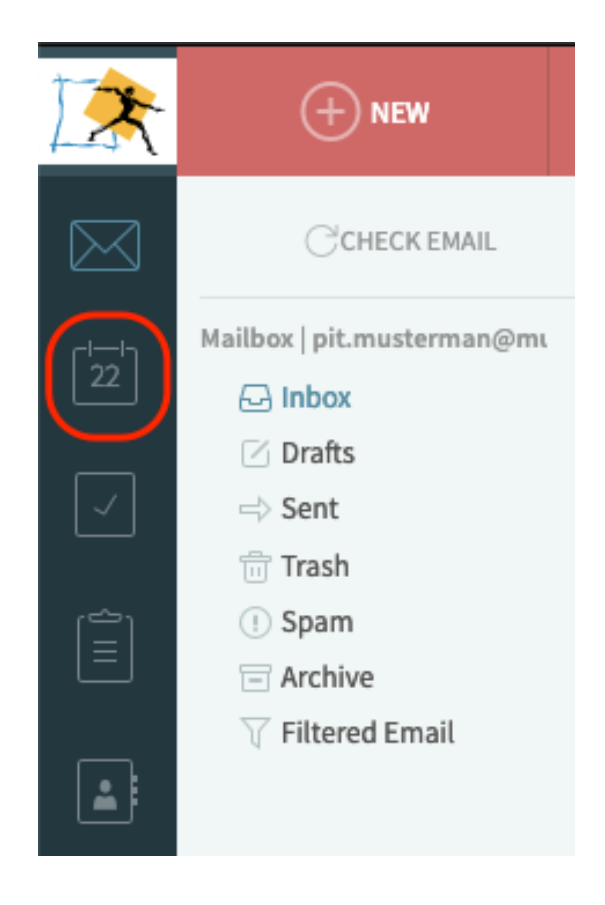

## Create new calendar / contact folder

To create a new calendar / contact folder, right-click on My Calendars or My Contacts and select New folder.

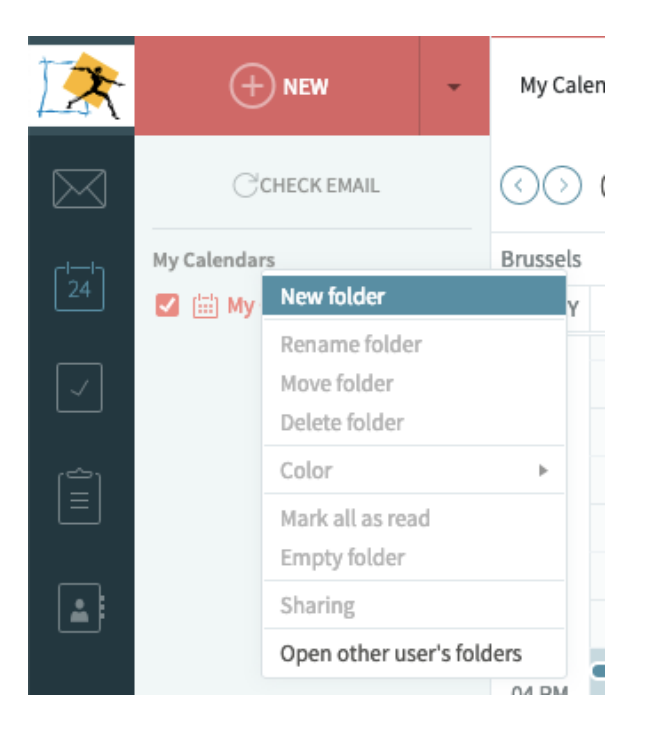

Give it a name and click enter.

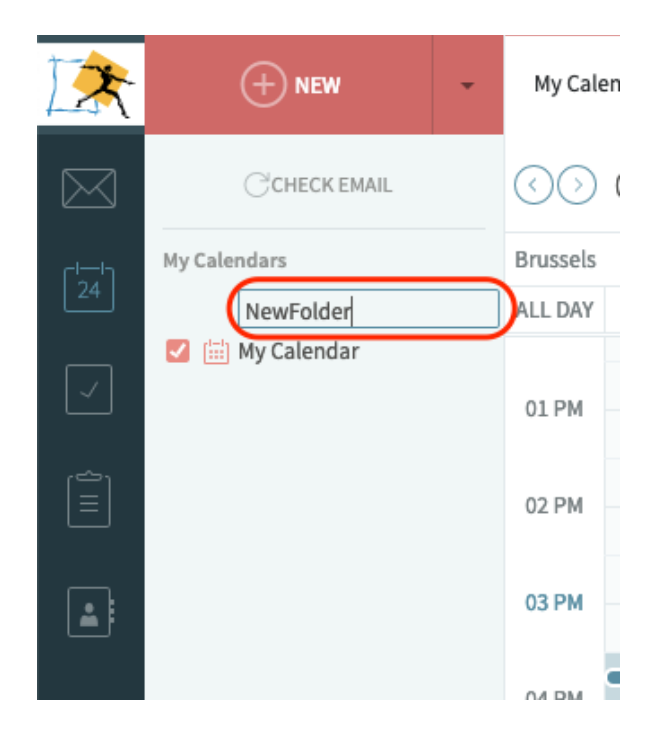

## Share a calendar / contact folder

To share a calendar or a contact folder, right-click the calendar you want to share.

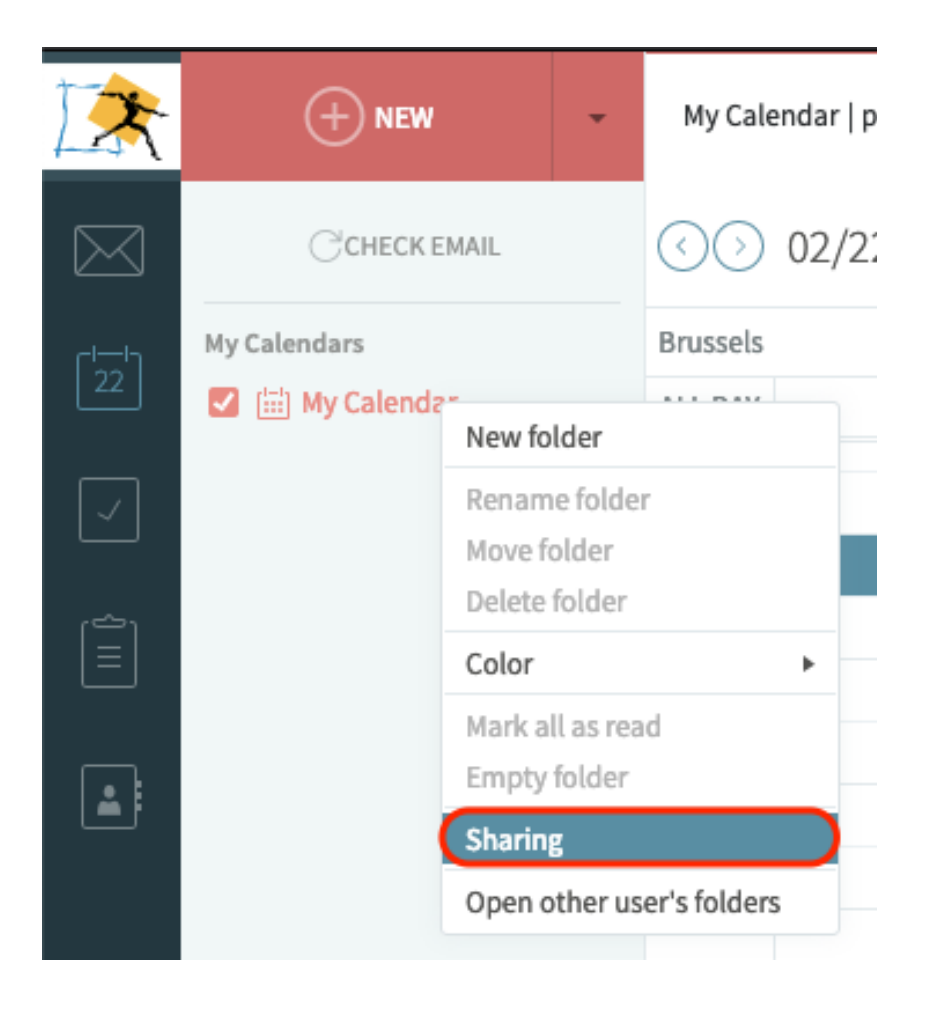

Next, you can either give permission to a user by either typing the email of user in **User / Group** (1) or you can click on **User / Group** to get a list to select a user (2).

(1) Adding user by entering its email:

| Manage permissions          M       Me <pit.musterman@muster.lu>         OWNER             Image: Description of the section of the sec</pit.musterman@muster.lu> |  |
|----------------------------------------------------------------------------------------------------|--|
| Me <pit.musterman@muster.lu>       OWNER         □ Also apply these permissions to subfolders         New permission         USER / GROUP:       alice.musterman@muster.lu</pit.musterman@muster.lu>                                                                                                    |  |
| □ Also apply these permissions to subfolders<br>New permission<br>USER / GROUP: alice.musterman@muster.lu<br>Viewer ▼ +ADD                                                                                                    |  |
| □ Also apply these permissions to subfolders New permission USER / GROUP: alice.musterman@muster.lu Viewer ▼ +ADD                                                                                                    |  |
| □ Also apply these permissions to subfolders New permission USER / GROUP: alice.musterman@muster.lu Viewer ▼ +ADD                                                                                                    |  |
| Also apply these permissions to subfolders  New permission USER / GROUP: alice.musterman@muster.lu Viewer  +ADD                                                                                                    |  |
| New permission USER / GROUP: alice.musterman@muster.lu Viewer  +ADD                                                                                                    |  |
| USER / GROUP: alice.musterman@muster.lu Viewer • +ADD                                                                                                    |  |
|                                                                                                    |  |
|                                                                                                    |  |
| SAVE                                                                                                    |  |
|                                                                                                    |  |

(2) Adding user by clicking on **User / Group**:

| Share folder: My Calendar                              |            |  |  |  |  |  |
|--------------------------------------------------------|------------|--|--|--|--|--|
| Manage permissions                                     |            |  |  |  |  |  |
| Me <pit.musterman@muster.lu></pit.musterman@muster.lu> |            |  |  |  |  |  |
|                                                        |            |  |  |  |  |  |
|                                                        |            |  |  |  |  |  |
|                                                        |            |  |  |  |  |  |
| □ Also apply these permissions to subfold              | ders       |  |  |  |  |  |
| New permission                                         |            |  |  |  |  |  |
| USER / GROUP: TYPE A USER OR GROUP NAME                | Viewer 🔻 🕇 |  |  |  |  |  |
|                                                        |            |  |  |  |  |  |
| SAVE                                                   |            |  |  |  |  |  |

(2.1) Select one User or All Users and then click on Add:

| Select us                 | ser(s) / group(s)       |
|---------------------------|-------------------------|
| FILTER BY NAME OR EMAIL A |                         |
| AU All Users              | ~AllUsers               |
| PM pit.musterman          | pit.musterman@muster.lu |
| P postmaster              | postmaster@muster.lu    |
|                           |                         |
|                           |                         |
|                           |                         |
|                           |                         |
|                           |                         |
|                           |                         |
|                           |                         |
|                           |                         |
|                           |                         |
|                           |                         |
|                           |                         |
|                           |                         |

Next, you can choose the permission for the selected User or all Users.

| New permissi  | on                        |                                                                  |
|---------------|---------------------------|------------------------------------------------------------------|
| USER / GROUP: | TYPE A USER OR GROUP NAME | Viewer T +ADD                                                    |
|               | SAVE CANCEL               | No access<br>Viewer<br>Contributor<br>Editor<br>Master<br>Custom |

Permissions definition:

#### No access:

The User has no access to the calendar or contacts folder.

#### Viewer:

The User can view your calendar or contacts folder.

#### **Contributor:**

The User can view and add events to your calendar or contacts folder.

#### Editor:

The User can view, add and delete events to your calendar or contacts folder.

#### Master:

The User can do everything you can do to your calendar or contacts folder.

#### **Custom:**

Define custom permissions for the User.

### Open calendar or contacts folder from another user

To open a calendar from another user, right-click **My Calendars** or **My contacts**. Select **Open other user's folders.** 

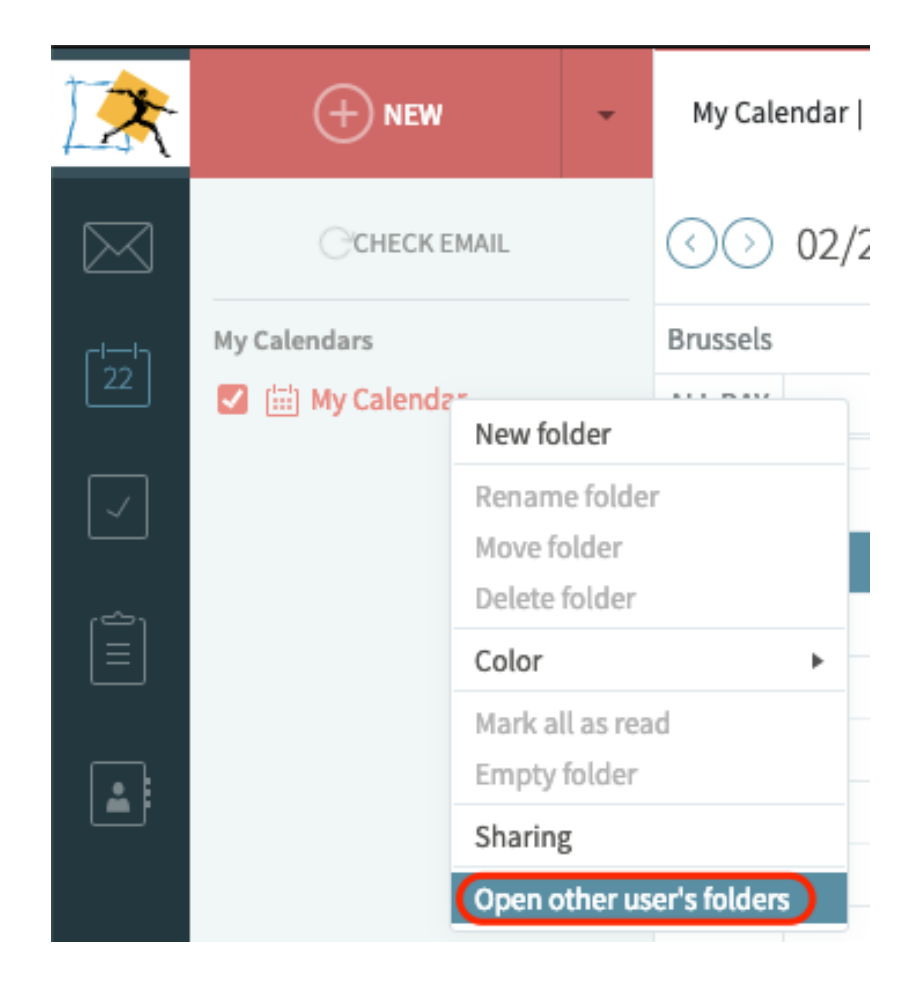

Next, you can choose the user you want to open from by entering their email (1) or by clicking on **User** (2).

(1) Enter email of User:

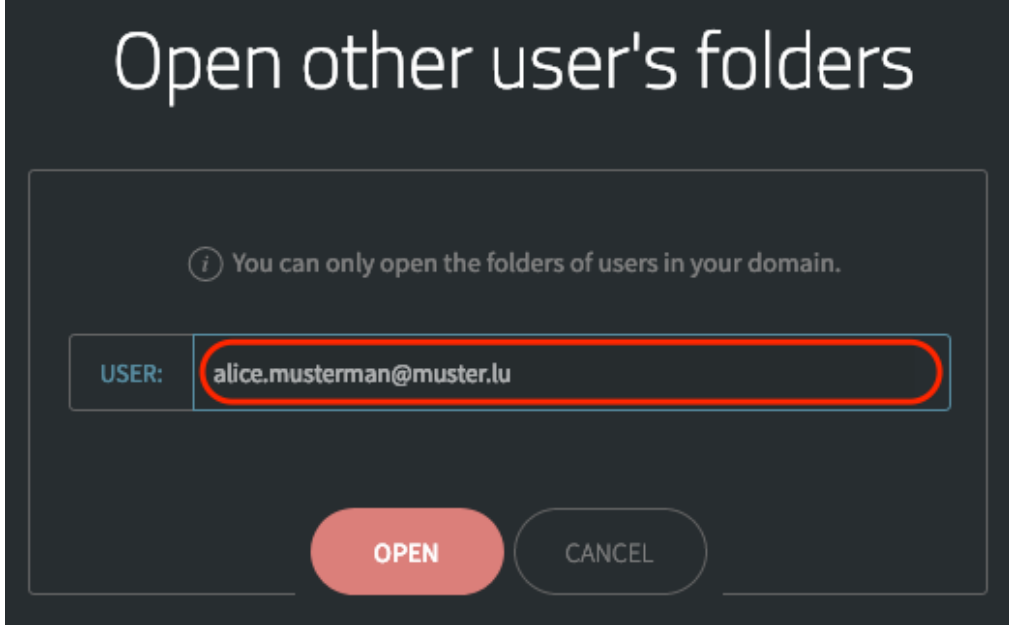

(2) Click on **User**:

| Open other user's folders                                  |
|------------------------------------------------------------|
| (i) You can only open the folders of users in your domain. |
| USER: TYPE A USER OR GROUP NAME                            |
| OPEN CANCEL                                                |

(2.1) Select a user from the list and click on Add

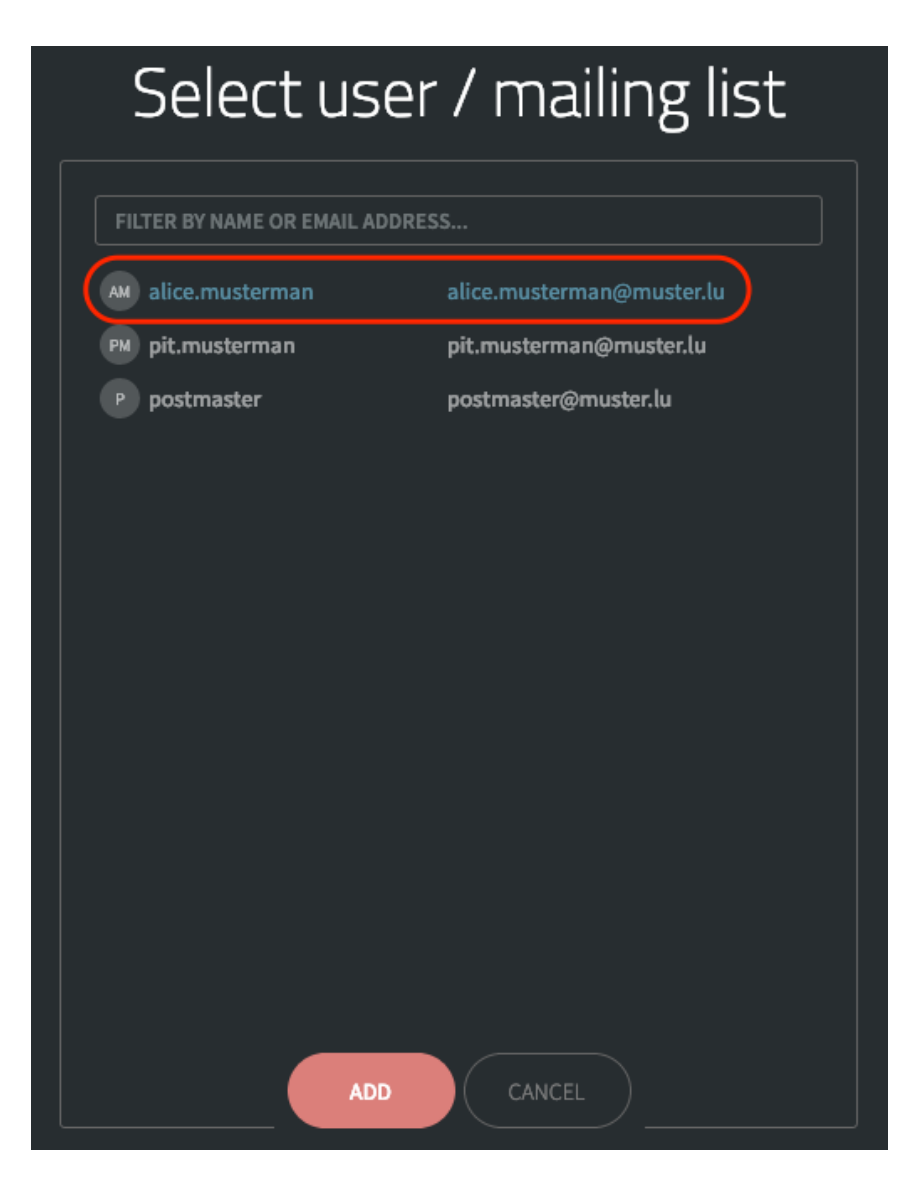

After selecting a User, click on Open

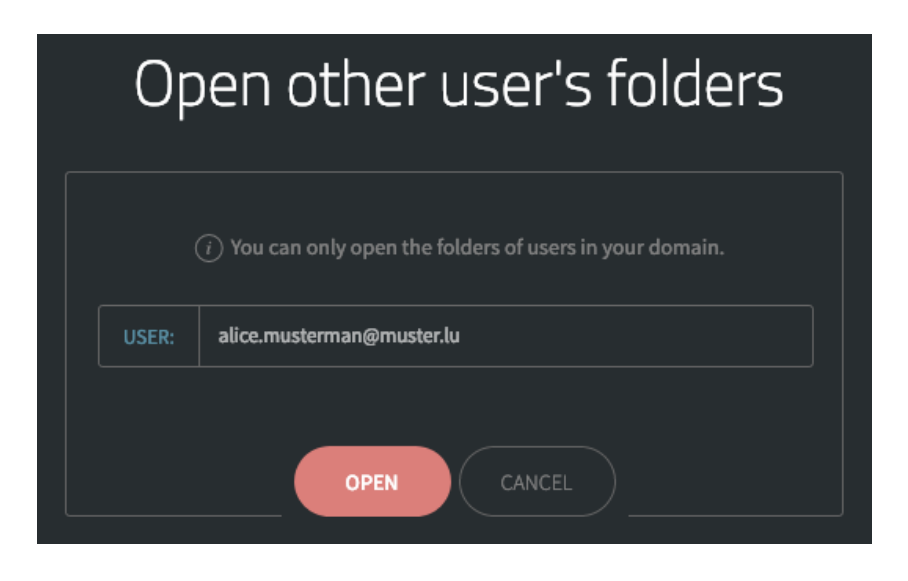

# 3. Create new email / appointment / contact

To create a new email, appointment or contact, you click on the arrow next to **New** button.

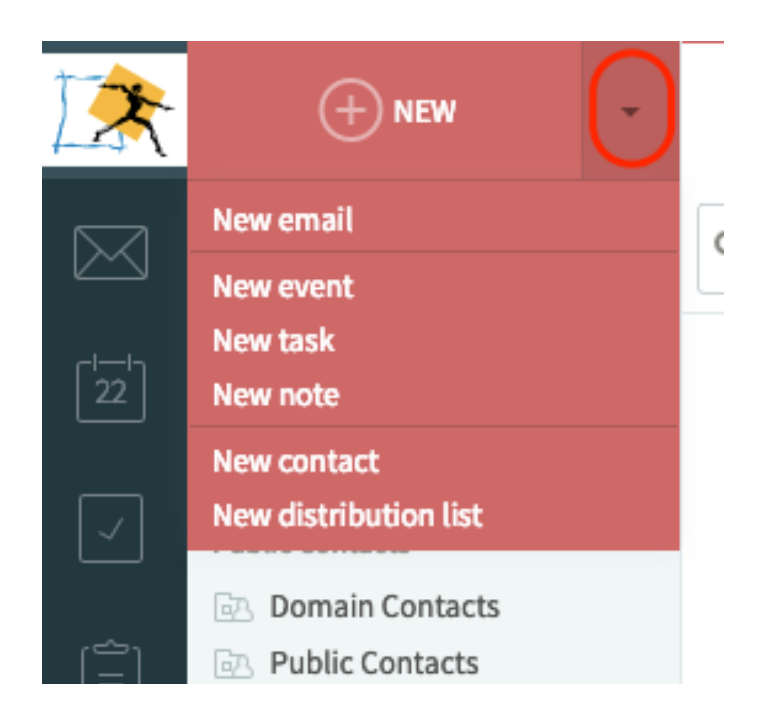

# 4. Set up Out-Of-Office / Auto-Responder

To set up an auto-responder, select **Options** icon.

| <  |    | Febr | uary   | 2019  |    | >  |
|----|----|------|--------|-------|----|----|
| м  | т  | w    | т      | F     | s  | s  |
| 28 | 29 | 30   | 31     | 1     | 2  | 3  |
| 4  | 5  | 6    | 7      | 8     | 9  | 10 |
| 11 | 12 | 13   | 14     | 15    | 16 | 17 |
| 18 | 19 | 20   | 21     | 22    | 23 | 24 |
| 25 | 26 | 27   | 28     | 1     | 2  | 3  |
| 4  | 5  | 6    | 7      | 8     | 9  | 10 |
|    | т  | ODAY | : 02/2 | 2/201 | 19 |    |

Next, select Settings.

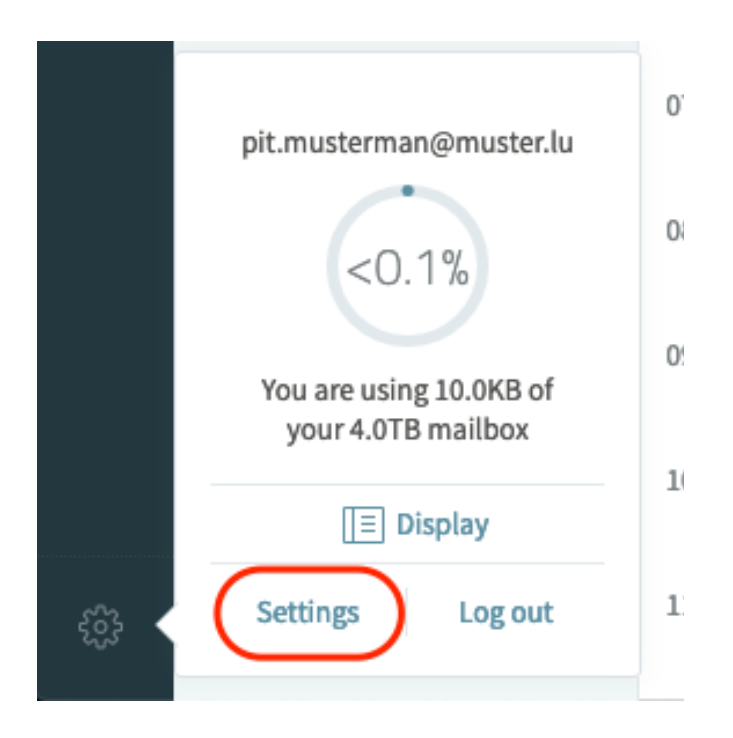

Under the tab **General** and field **Out-of-office auto-**

responder, enable the auto-responder.

Next, select **now** or **specific date**, and the date, for the start date.

Next, select **never** or **specific date**, and the date, for the end date.

In **Subject**, enter the title or subject of the message.

In **Body**, enter the message.

Next, click on More.

| Out-of-offi  | Out-of-office auto-responder        |  |  |  |  |  |  |  |
|--------------|-------------------------------------|--|--|--|--|--|--|--|
| 🗹 Enable out | Enable out-of-office auto-responder |  |  |  |  |  |  |  |
| Start:       | specific date                       |  |  |  |  |  |  |  |
| End:         | specific date                       |  |  |  |  |  |  |  |
| Subject:     | SUBJECT                             |  |  |  |  |  |  |  |
| Body:        | MESSAGE                             |  |  |  |  |  |  |  |
| MORE         |                                     |  |  |  |  |  |  |  |

Next, choose who to auto-reply to:

#### everyone:

Everyone who emails you will get the message

#### users outside my domain (external):

Users that email with a different email address than from the company

#### users in my domain (internal):

Users that have the email from the company.

|            |                                                                                 | au      |
|------------|---------------------------------------------------------------------------------|---------|
|            |                                                                                 |         |
| Reply to:  | everyone 🔻                                                                      | ]       |
| Autoreply: | everyone<br>users outside my domain (external)<br>users in my domain (internal) | ubseque |
|            | SAVE                                                                            |         |

Next, choose how to auto-reply:

#### once:

Send it only one time, if the sender sends you an email

#### no often than every:

Send it every n-th day, if the sender sends you an email.

#### every day:

Send it every day once, if the user emails you every other day.

|            | Out-oi-                                  | onice ac           |
|------------|------------------------------------------|--------------------|
|            |                                          |                    |
| Reply to:  | everyone                                 | ▼                  |
| Autoreply: | no often than every 🔻                    | 7 days to subseque |
|            | once<br>no often than every<br>every day | SAVE               |

# 5. Password Recovery

In case you forgot your password, on the homepage click on **Forgot password?** 

| Magic Moving Pixel WebMail |  |
|----------------------------|--|
|                            |  |
| PASSWORD                   |  |
| LOG IN                     |  |
| Forgot password?           |  |

Next, enter your email as your username.

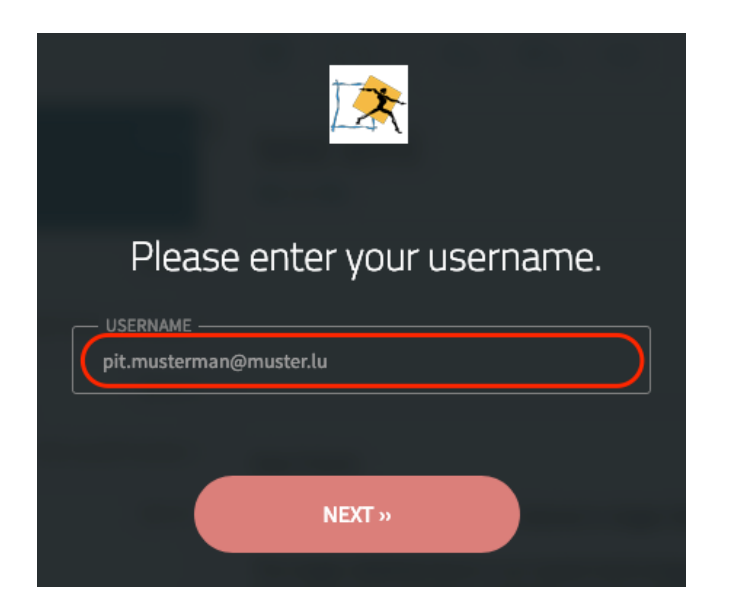

Lastly, click on Next.

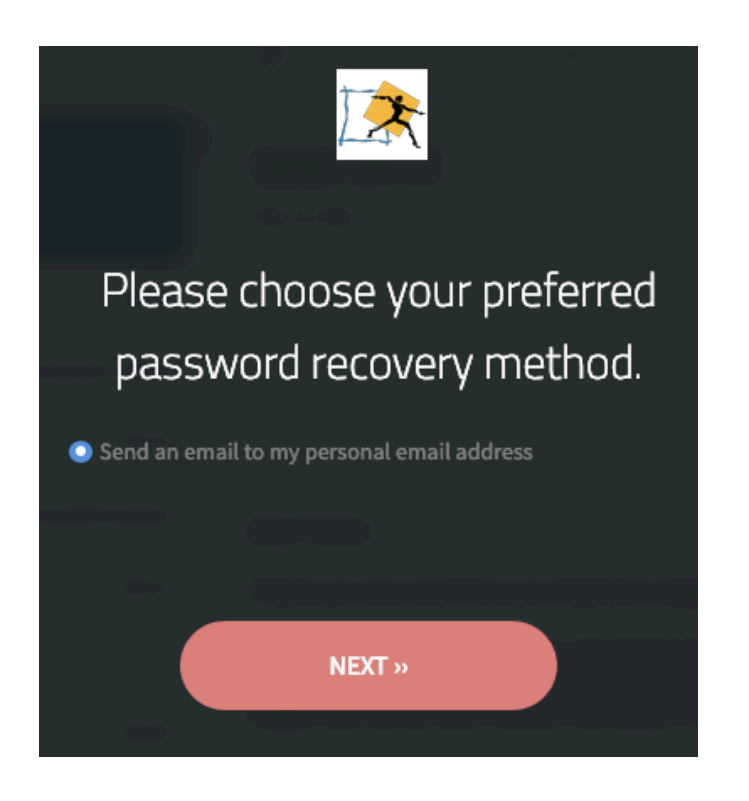